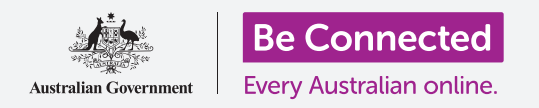

#### Utilizzare la fotocamera dell'iPad per scattare foto fantastiche, comodamente

Puoi accedere rapidamente alla fotocamera del tuo iPad Apple per scattare una bellissima foto oppure puoi utilizzare la fotocamera frontale per scattare un selfie. Puoi persino impostare una foto come sfondo dell'iPad, modificare l'immagine e inviarla ad un amico.

#### Di cosa avrai bisogno

Prima di iniziare il corso, controlla che il tuo iPad sia completamente carico, acceso e che mostri la schermata **di blocco**. Inoltre il software del sistema operativo dell'iPad dovrebbe essere aggiornato.

Per seguire tutti i passaggi di questo corso, il tuo iPad dovrà inoltre essere collegato a Internet tramite Wi-Fi.

# Come accedere alla fotocamera rapidamente

La fotocamera funziona in qualsiasi modo in cui tu tenga il tablet e, in questa guida, utilizzeremo la **modalità verticale**.

Mentre è visualizzata la schermata di **blocco** sul tuo iPad, scorri semplicemente verso sinistra per aprire l'app **Fotocamera**.

Ricorda, quando avvii l'app **Fotocamera (Camera)** dalla schermata di **blocco**, l'iPad è ancora bloccato. Sarai in grado di scattare foto e vedere le foto che hai appena scattato. Non sarai in grado di utilizzare altre funzionalità del tuo iPad fino a quando non lo sblocchi.

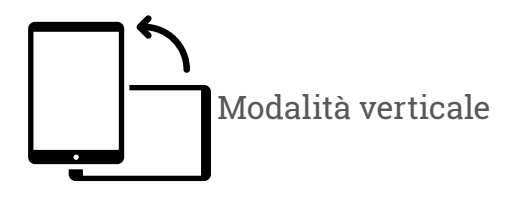

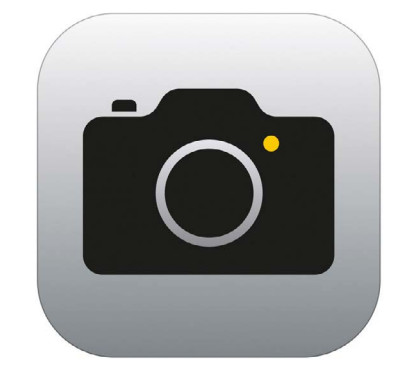

L'icona dell'app Fotocamera si trova nella schermata Home

## Parti dell'app Fotocamera

L'app **Fotocamera (Camera)** attiva la fotocamera e mostra ciò che la fotocamera può vedere sullo schermo dell'iPad. Si chiama **live view**.

Quando l'app **Fotocamera (Camera)** è aperta e mostra la live view, non sta scattando foto o registrando, è solo pronta all'uso.

Ci sono molte opzioni lungo il margine destro della live view. Puoi scorrere verso l'alto e verso il basso per esplorare queste opzioni, che consentono di scattare diversi tipi di foto e persino video.

Faremo una foto, quindi seleziona l'opzione **Foto (Photo)**.

### Scattare una foto

Per scattare una foto, tieni l'iPad in modo che la live view mostri ciò che desideri fotografare. Quando ti va bene l'inquadratura, puoi premere il tasto centrale **Scatta (Capture)**.

L'iPad farà clic come una fotocamera e la foto verrà salvata nell'app **Foto (Photos)** dell'iPad, che vedremo tra poco.

## Vedere la foto appena scattata

Per vedere la foto che hai appena scattato, premi il quadrato a sinistra del pulsante **Scatta**. La foto sarà visualizzata a tutto schermo.

## Aggiungere una foto allo sfondo

Puoi personalizzare la schermata **Home** dell'iPad aggiungendo una foto allo sfondo. Per questo esempio, useremo la foto appena scattata che dovrebbe comunque essere a tutto schermo e visualizzata in modalità anteprima. Ecco come fare:

- **1.** Per prima cosa sblocca il tuo iPad. Ora premi il tasto **Home** per visualizzare la schermata di **blocco** e poi premilo nuovamente per visualizzare il tastierino numerico su cui inserire il codice. Inserisci il codice per sbloccare l'iPad.
- 2. Trova l'icona **Impostazioni (Settings)** nella schermata **Home** e premila per aprirla.
- **3.** Nel menù **Impostazioni**, scorri verso il basso fino a trovare l'opzione **Sfondo (Wallpaper)**, e poi premila.
- Sul lato destro dello schermo, premi Scegli un nuovo sfondo (Choose a New Wallpaper) e poi sulla pagina Scegli (Choose), premi Recenti (Recent).
- **5.** Le ultime foto che hai scattato appariranno qui. Premi un'immagine per sceglierla come immagine di sfondo.
- **6.** Vedrai un'anteprima di come apparirà la foto nella schermata **Home**. Puoi regolare la posizione della foto con il dito.
- Premi Imposta (Set). Appariranno alcune opzioni che ti chiederanno se vuoi Impostare sulla Schermata di blocco (Set Lock Screen), la Impostare sulla Schermata Home (Set Home Screen) oppure su entrambe (Set both).

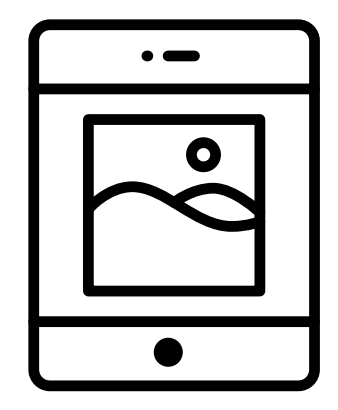

Imposta una foto come immagine di sfondo per personalizzare il tuo iPad

- 8. Premi Imposta su schermata Home.
- **9.** Premi il pulsante **Home** per vedere il tuo nuovo sfondo.

#### Scattare un selfie

Un **selfie** è qualsiasi foto scattata utilizzando la fotocamera frontale dell'iPad. Scattiamone una adesso.

Premendo l'icona della fotocamera nella schermata **Home** si apre l'app **Fotocamera**, ma esiste anche una scorciatoia che puoi utilizzare in qualsiasi momento, utilizzando il menù **Centro di controllo (Control Center)** integrato nell'iPad.

Il modo in cui apri Centro di controllo dipende dal modello del tuo iPad; puoi scorrere il dito verso il basso dalla parte in alto a destra dello schermo.

 Apri il Centro di controllo e cerca l'icona della fotocamera nella fila di icone in basso. Premi questa icona per aprire l'app Fotocamera (Camera).

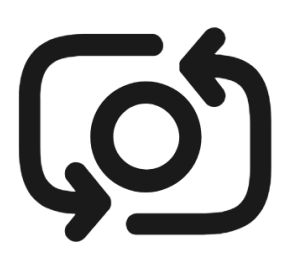

Il tasto selfie assomiglia a una macchina fotografica con una freccia al suo interno, simile a questo

- **2.** Apparirà la schermata **live view** e sarà pronto per scattare un selfie.
- **3.** Dalla schermata live view, trova il tasto **Selfie** e premilo. Il tuo viso dovrebbe riempire lo schermo.
- **4.** Potresti dover tenere l'iPad a distanza di un braccio e inclinato per allineare lo scatto nel modo in cui preferisci.
- **5.** Premi il tasto **Scatta** per scattare un selfie. La foto verrà automaticamente salvata nell'app **Foto**.

Scattare il selfie perfetto può richiedere un po' di pratica! Se vuoi che il selfie mostri che stai guardando direttamente la fotocamera, invece di guardare la live view come se fosse uno specchio, guarda la parte superiore del telefono, dove si trova la fotocamera selfie.

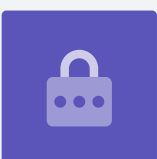

## Sfogliare le foto

Per vedere le foto che hai scattato finora nell'app **Foto**:

- **1.** Innanzitutto premi il tasto **Home** per tornare alla schermata Home.
- 2. Trova l'app Foto. Premila per aprirla.
- **3.** L'app Foto ha diversi modi per guardare le tue foto, ma per ora useremo l'opzione **Tutte le foto (All photos)**. Questa opzione mostra una griglia di tutte le tue foto, con le foto più recenti in fondo.
- **4.** Se non riesci a vedere **Tutte le foto**, potresti dover guardare in basso a sinistra dello schermo e premere prima su **Foto**. Apparirà quindi l'opzione **Tutte le foto** e potrai premerla.
- **5.** Se non riesci a vedere il tuo selfie, scorri prima verso il basso fino alla fine della schermata.
- **6.** Premi una foto per vederla a tutto schermo. Puoi visualizzare più foto in questa modalità a schermo intero scorrendo verso sinistra per visualizzare la foto successiva o verso destra per visualizzare la foto precedente.

## Eliminare le foto dal tuo iPad

Se hai una foto che non ti piace, puoi eliminarla facilmente.

- **1.** Con la foto in modalità schermo intero, guarda nella parte superiore destra dello schermo e cerca l'icona che mostra un bidone della spazzatura. Premi l'icona del bidone.
- Una casella ti chiederà se vuoi veramente eliminare la foto.
  Premi Elimina foto (Delete Photo).
- **3.** La foto scompare e vedrai invece la foto precedente nell'app **Foto**. La foto indesiderata è ora scomparsa dal tuo iPad.

Ricorda che ogni volta che scatti una foto o registri un video, questo viene automaticamente salvato nella galleria del tuo iPad. Non occorre che salvi la foto.

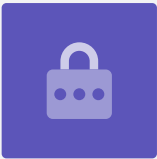

## Come ritoccare le foto

Puoi eseguire alcune operazioni di fotoritocco di base utilizzando l'app **Foto** del tuo iPad. Ad esempio, puoi ridurre la larghezza o l'altezza della foto (che si chiama ritagliare), raddrizzare uno scatto irregolare e molto altro.

Modifichiamo la foto selfie che è sullo schermo in questo momento.

- **1.** Trova l'icona **Modifica (Edit)** in alto a destra dello schermo e premila per far apparire alcuni comandi.
- 2. Puoi esplorare questi comandi in seguito, ma per questa dimostrazione ritaglieremo la nostra foto. Premi sul comando **Ritaglia (Crop)**.
- **3.** Premi e tieni premuto uno degli angoli inferiori della foto e scorri il dito verso l'alto. Quando sei soddisfatto della composizione della nuova foto, togli il dito dal display.
- **4.** L'anteprima cambia per mostrare l'aspetto della foto dopo il ritaglio.
- Se non sei soddisfatto dell'anteprima, puoi premere Annulla (Cancel) e poi sulle opzioni che compaiono, premi Ignora modifiche (Discard changes).
- **6.** Per riprovare, premi **Modifica** e poi premi nuovamente il comando **Ritaglia (Crop)** e trascina gli angoli come prima.
- **7.** Una volta che sei contento del risultato, premi **Fine (Done)** in basso a destra dello schermo.
- 8. Il selfie ritagliato è stato ora salvato e ha sostituito l'originale come nuova foto nell'app **Foto**.
- Per ripristinare il selfie originale, premi di nuovo Modifica. Poi cerca e premi Ripristina (Revert) nella parte in alto a destra dello schermo. Poi premi Ripristina originale (Rever to Original). Riecco il tuo selfie!

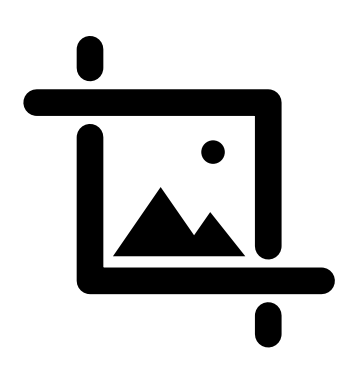

Modifica la larghezza e l'altezza di un'immagine con il comando Ritaglia

#### Inviare una foto a un amico

Puoi inviare una foto utilizzando una funzionalità dell'**app** di messaggistica che ti consente di allegare un'immagine.

- **1.** Premi l'icona **Condividi (Share)** nella riga di icone sopra il tuo selfie.
- **2.** Premi l'icona **iMessages**. Si apre l'app **iMessages** che mostra il tuo selfie già allegato.
- **3.** La casella **A (To)** è già selezionata. Puoi digitare il nome completo di un contatto o il suo numero di telefono cellulare se lo sai.
- **4.** Apparirà una lista di contatti mentre stai digitando. Premi il nome del contatto nell'elenco.
- **5.** Per aggiungere un messaggio, premi sul selfie o vicino ad esso e poi inserisci una breve nota.

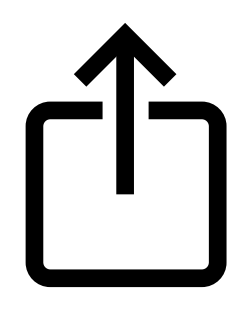

L'icona Condividi offre opzioni per inviare foto e file ad altri

- Quando sei pronto, premi la freccia di Invia (Send) in basso a destra del selfie. Se anche il tuo amico ha un iPad o un iPhone, questa freccia sarà blu. Se hanno qualche altro tipo di tablet o cellulare, sarà verde. Riceveranno comunque il tuo messaggio, in entrambi i casi.
- **7.** Una volta inviato il messaggio, l'**app iMessages** si chiuderà e tornerai all'app Foto, che mostra il tuo selfie.
- **8.** Premi il tasto Home per chiudere l'**App Store** e tornare alla schermata Home.